## Tenka からの作図(実践編)

—— この地図を点図にしましょう! ——

\_\_\_\_

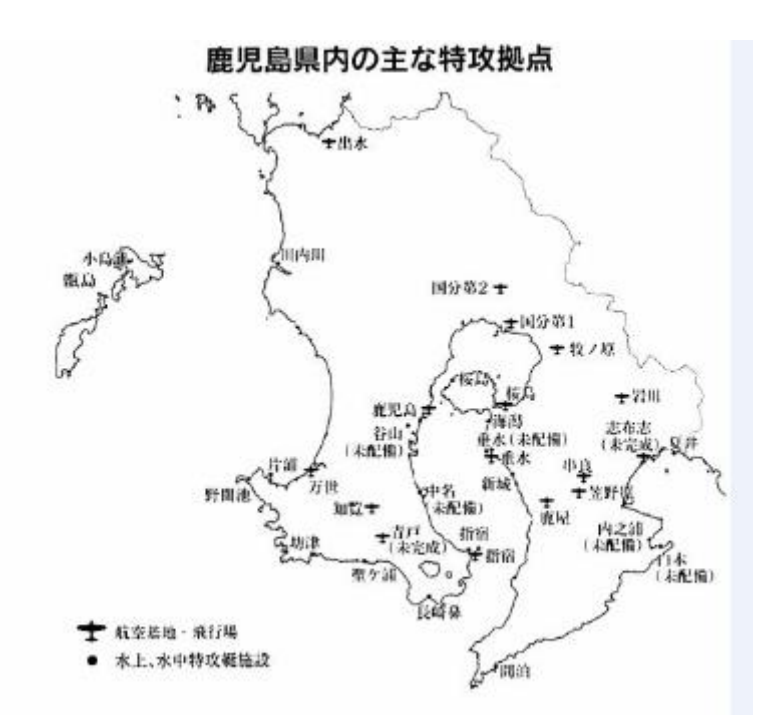

※この資料は EdelBoook Ver,9.06 を使って作図しています。

EdelPaper から直接作図する方法もありますが、Tenka という画像読み取り機能を使って、 作図する方法を説明します。

Tenka は Edel パックに同梱されています。Edel パックをインストトールすると、一緒にインストールされます。

## 【作業手順】

1. JPEG ファイルを作成します。(拡張子は .jpg)

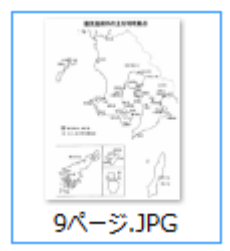

2. EdelPaperの新規作成画面にしておきます。

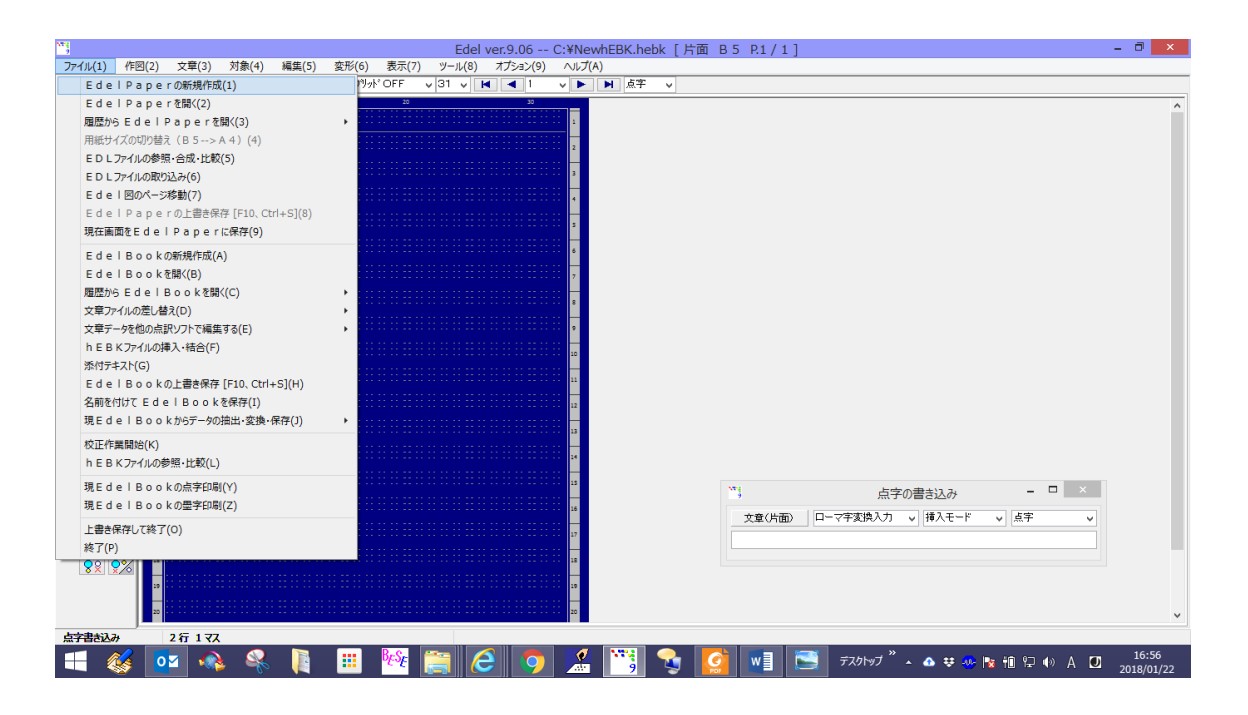

↓ こうなります。

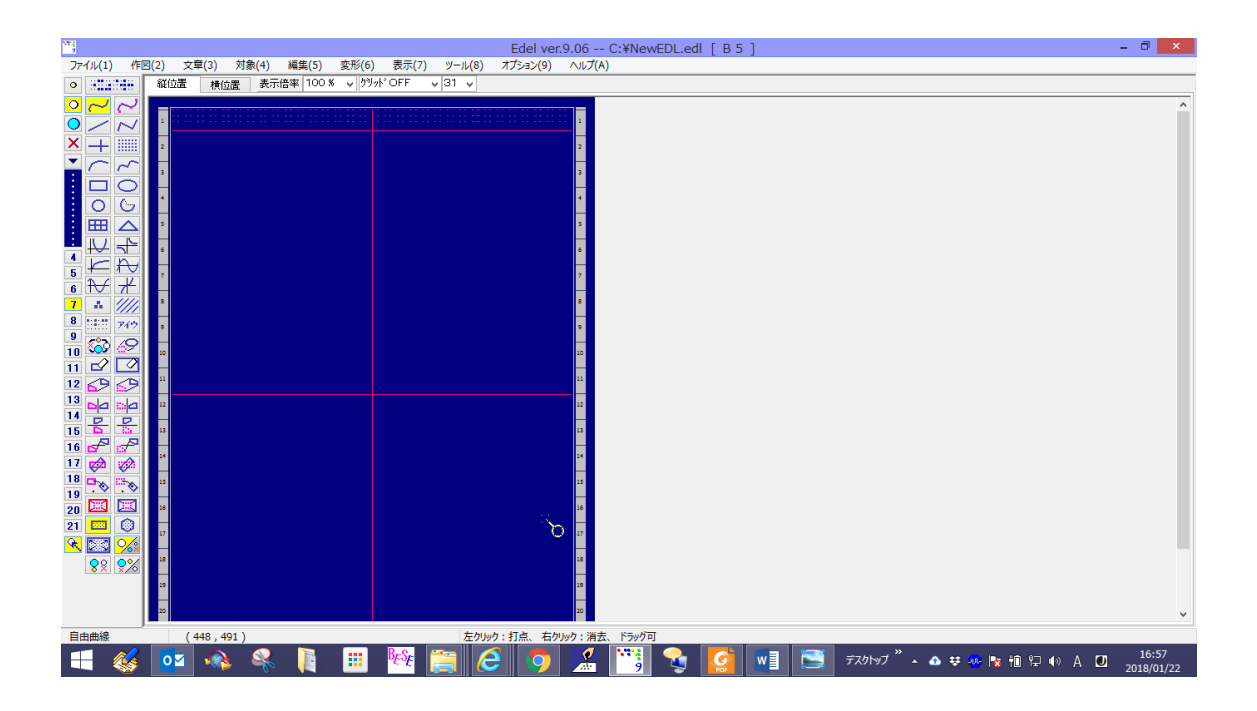

2. Edelの メニュー「ツール」→「自動点図化ソフト Tenka の起動」を選択します。

| 274<br>9                                                  | Edel ver.9.06 C:¥NewEDL.edl [ B 5 ]                                                                                                    | - Ō ×                             |  |  |
|-----------------------------------------------------------|----------------------------------------------------------------------------------------------------|-----------------------------------|--|--|
| ファイル(1) 作図(2) 文章(3) 対象(4) 編集(5) 変形(6) 表示(7)               | ツール(8) オプション(9) ヘルプ(A)                                                                                                    |                                   |  |  |
| <ul> <li>● ・・・・・・・・・・・・・・・・・・・・・・・・・・・・・・・・・・・・</li></ul> | 点図記号の作成(1)                                                                                                    |                                   |  |  |
|                                                           | 自動点図化ソフト T e n k a の起動(2)                                                                                                    | ^                                 |  |  |
|                                                           | h E B K ファーイルのコピー、切り取り、挿入(3)                                                                                                    |                                   |  |  |
|                                                           | EdelPaperの連続璽字印刷(6) ・                                                                                                    |                                   |  |  |
|                                                           | 文章点訳ソフトの起動(7)                                                                                                    |                                   |  |  |
|                                                           |                                                                                                    |                                   |  |  |
|                                                           |                                                                                                    |                                   |  |  |
|                                                           |                                                                                                    |                                   |  |  |
|                                                           | 6                                                                                                    |                                   |  |  |
|                                                           |                                                                                                    |                                   |  |  |
|                                                           |                                                                                                    |                                   |  |  |
|                                                           |                                                                                                    |                                   |  |  |
| 8                                                         |                                                                                                    |                                   |  |  |
|                                                           |                                                                                                    |                                   |  |  |
| 11 🗹 🗹 🗕 –                                                |                                                                                                    |                                   |  |  |
| 12 🚱 😒 "                                                  |                                                                                                    |                                   |  |  |
|                                                           | 12                                                                                                    |                                   |  |  |
| 15 🔓 🚰 🐘                                                  | 13                                                                                                    |                                   |  |  |
| 16 🛃 🖅 👘                                                  |                                                                                                    |                                   |  |  |
|                                                           |                                                                                                    |                                   |  |  |
|                                                           |                                                                                                    |                                   |  |  |
| 20 🖂 🖂 🚥                                                  | 16                                                                                                    |                                   |  |  |
| 21 🔤 🛞 🕌                                                  | 17                                                                                                    |                                   |  |  |
| 🚾 🔤 🧀 🚽 🖂 🖂 🗠                                             |                                                                                                    |                                   |  |  |
|                                                           |                                                                                                    |                                   |  |  |
| 19                                                        | 19 Jan 19 Jan 19 |                                   |  |  |
| 20                                                        | 20                                                                                                    | ~                                 |  |  |
|                                                           |                                                                                                    |                                   |  |  |
| = 💰 🚾 🐟 🦂 🚺 🎫 隆                                           | 🚔 🥭 🀬 🔏 📆 🍡 🎑 📲 🖻 FX91VJ " 🔺 🌢 🕫 🖉                                                                                                    | 🥐 🍡 🛍 🔛 🚸 A 🖸 16:58<br>2018/01/22 |  |  |

↓ こうなります。

※Tenka は別ソフトなので、EdelPaper とは別に立ち上がります。 点図化したあと EDelPaer を使うので、EdelPaper は立ち上げたまま、少し見えるところに 置いておくと使いやすいです。

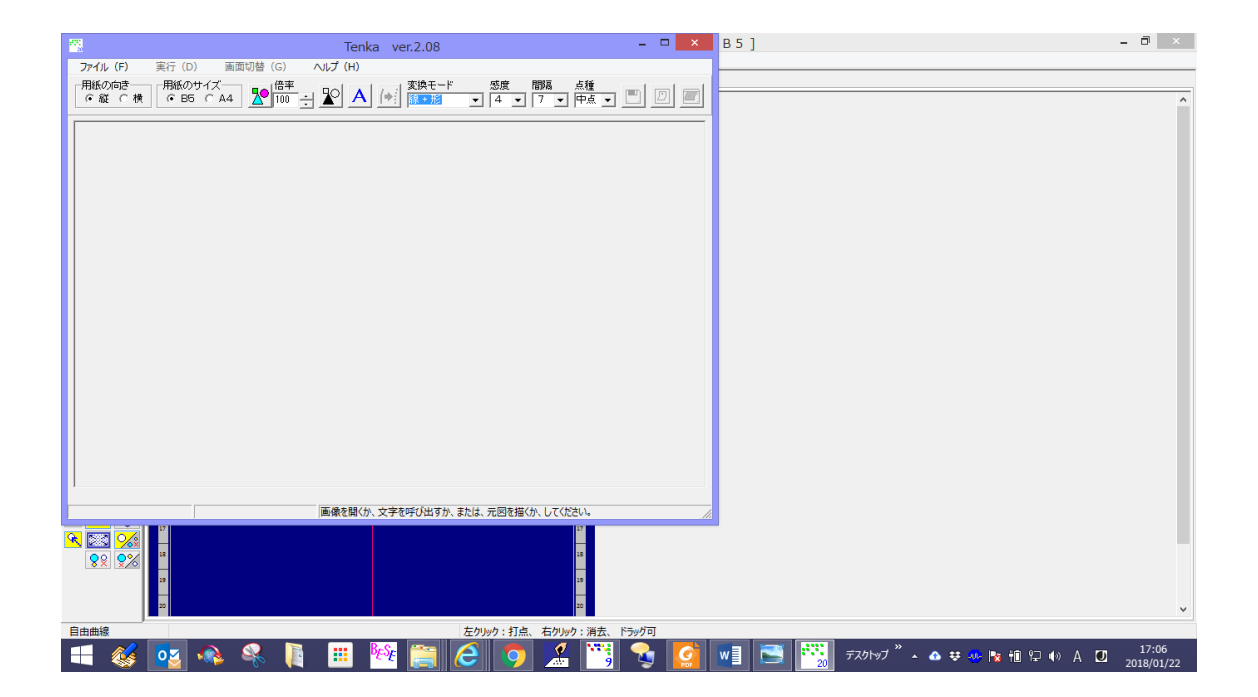

3. Tenka のメニューバー「ファイル」→「画像ファイルを開く」を選択

| <u></u>                              | Tenka ver.2.08                                                               | – 🗆 🗙 B 5 ]  | - 0 ×                                 |
|--------------------------------------|------------------------------------------------------------------------------|--------------|---------------------------------------|
| <b>ファイル (F)</b> 実行 (D) 画面切替 (G)      | ヘルプ (H)                                                                      |              |                                       |
| 画像ファイル (BMP,JPEG) を開く(1)<br>元図を描く(2) | 変換モード     感度     間隔     点種       (*)     (*)     (*)     (*)     (*)     (*) |              | ^                                     |
| 文字を呼び出す(3)                           |                                                                              |              |                                       |
| 名前を付けて保存(4)<br>エーデルのクリップボードに保存(5)    |                                                                              |              |                                       |
| 点字印刷する(6)                            |                                                                              |              |                                       |
| 終了する(7)                              |                                                                              |              |                                       |
|                                      | 1                                                                            |              |                                       |
|                                      |                                                                              |              |                                       |
|                                      |                                                                              |              |                                       |
|                                      |                                                                              |              |                                       |
|                                      |                                                                              |              |                                       |
|                                      |                                                                              |              |                                       |
|                                      |                                                                              |              |                                       |
|                                      |                                                                              |              |                                       |
|                                      |                                                                              |              |                                       |
|                                      |                                                                              |              |                                       |
|                                      |                                                                              |              |                                       |
| 1                                    |                                                                              |              |                                       |
|                                      | 画像を聞くか、文字を呼び出すか、または、元図を描くか、してください。                                           |              |                                       |
|                                      | 17                                                                           |              |                                       |
|                                      | 18                                                                           |              |                                       |
|                                      | 19                                                                           |              |                                       |
| 20                                   | 20                                                                           |              | ~                                     |
| 自由曲線                                 | 左クリック:打点、右クリック:消去、                                                           | দিস্প্রসূত্র |                                       |
| 📑 🎸 🚾 🐟 👫                            | 🏢 隆 🚞 🥭 🎽 📸                                                                  | * Tvhvj      | ・ 🏕 👽 🍢 🏗 印 🖓 A 🔟 17:07<br>2018/01/22 |

画像ファイルがあるフォルダへ進み、画像ファイルを選択します。 ※1. で作成した JPEG ファイルを選択します。

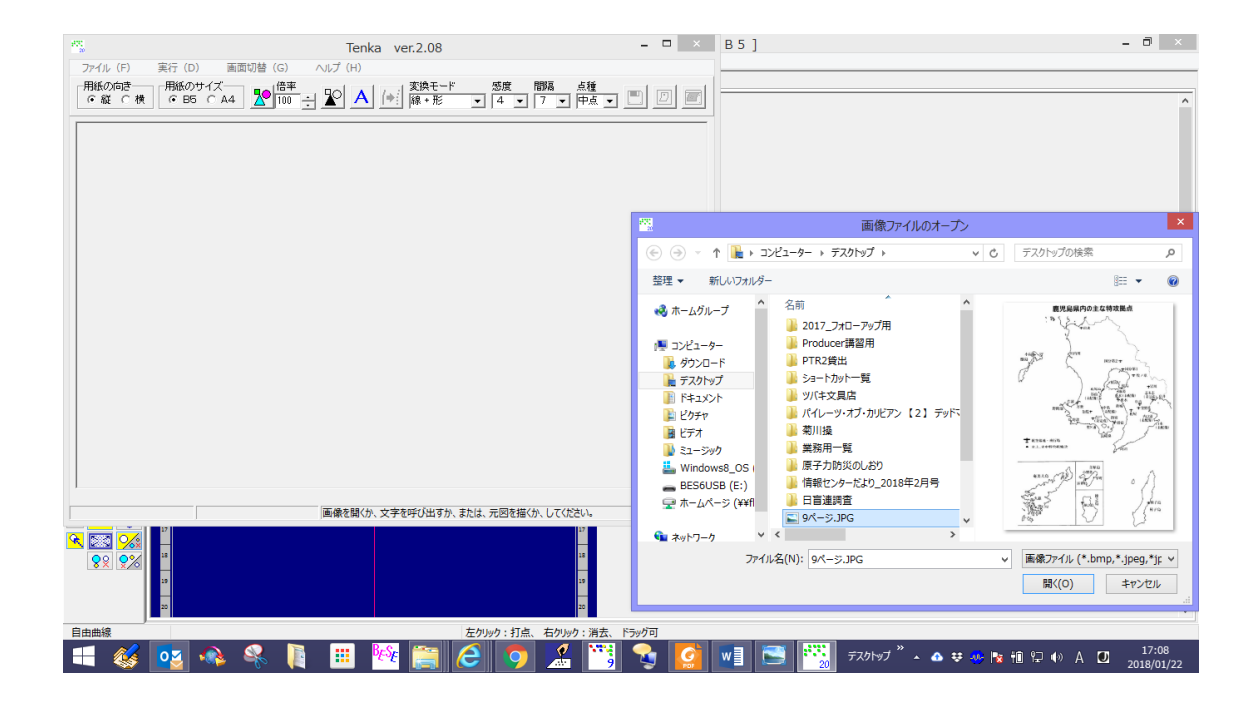

## 4. 「開く」をクリック

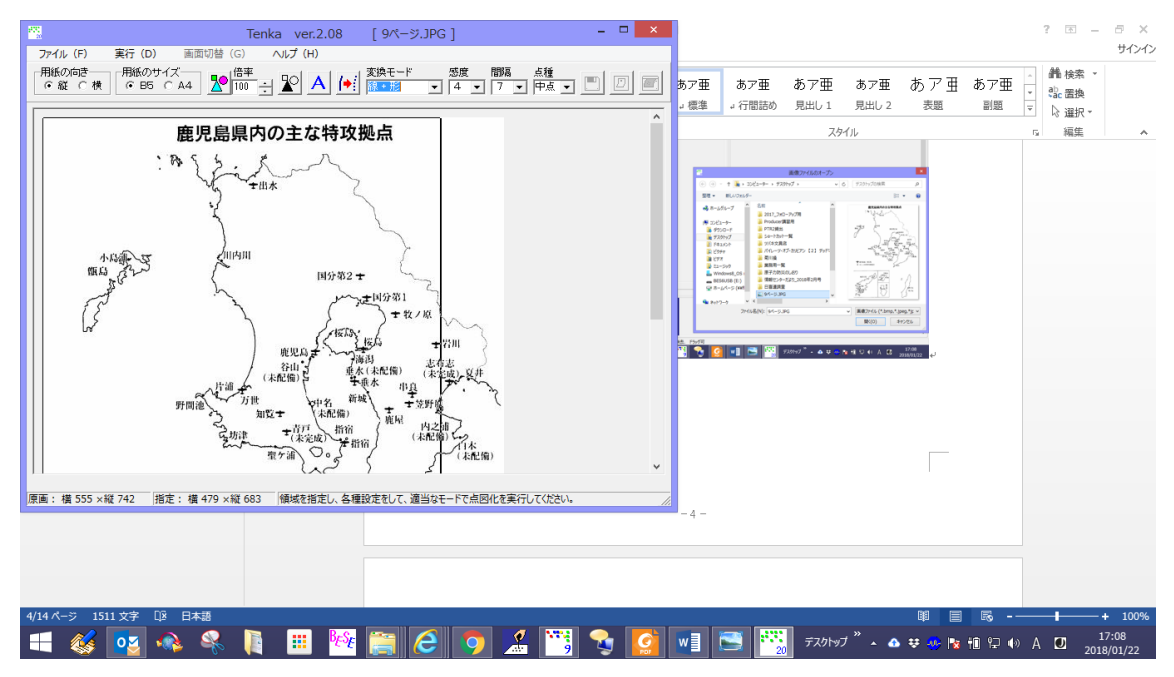

- 5. ① 用紙の向きを決めます。ここでは縦置きのまま。
  - ② 用紙サイズは B5 のまま。
  - ③ 点種を「補点」に変更します。
  - ※「倍率」を以下で変更することもあります。

その他の項目は、ほとんど変更する必要はありません。

6. 点図にしたい部分を枠で囲みます。頂点からマウスをドラッグすると枠ができます。
 点図にできる範囲しか枠で囲めません。必要に応じで「倍率」を変更します。

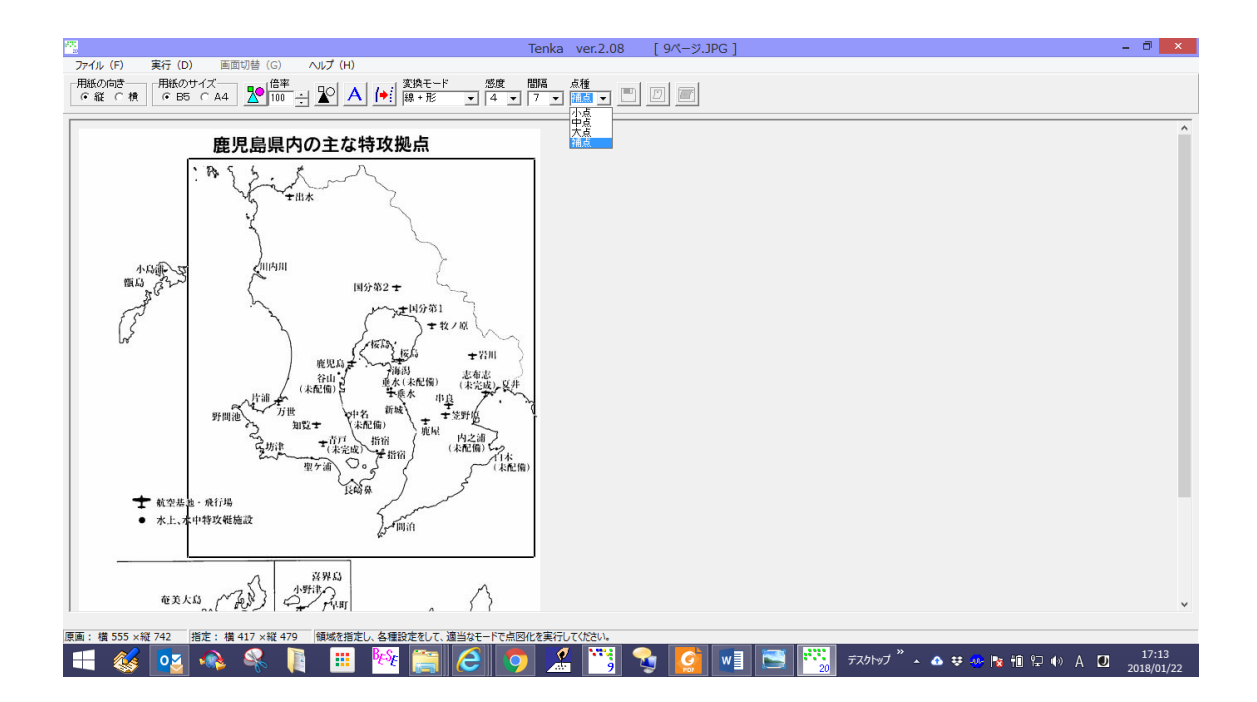

7. Tenka のメニュー「実行」→「線+形」を選択します。

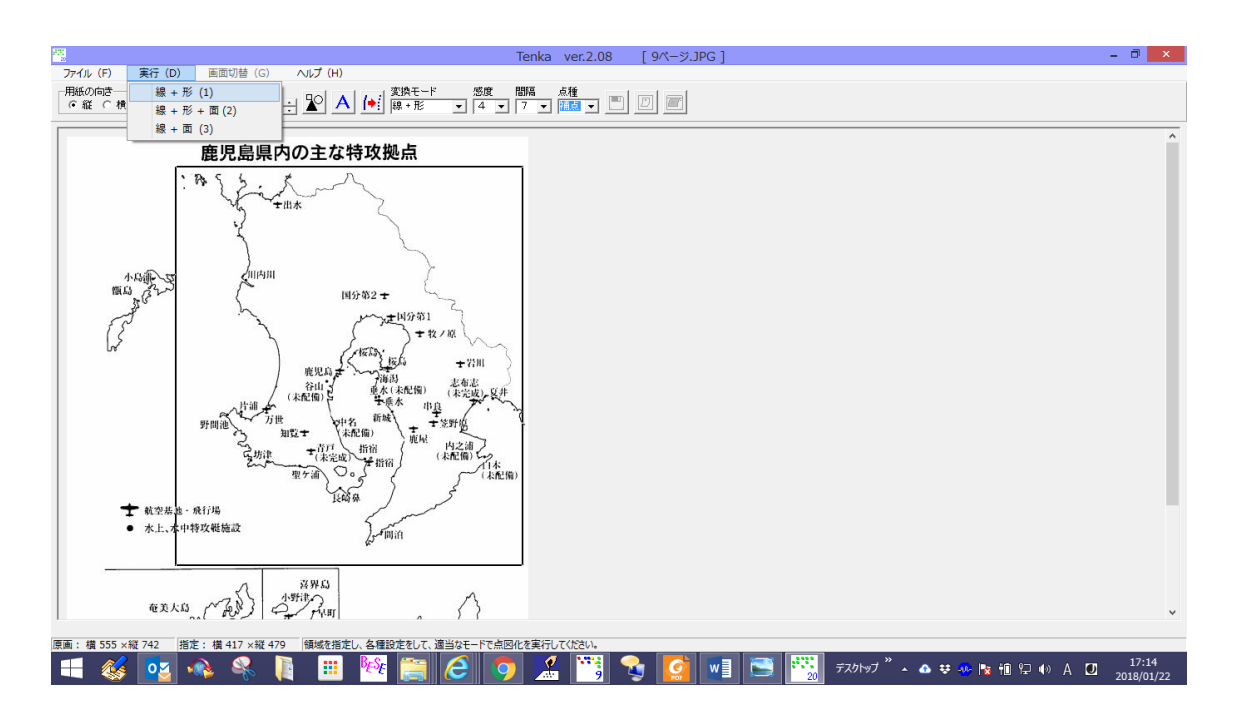

「画像の2値化を行っています。しばらくお待ちください」というメッセージが出て、 「2値化画像の処理と点図化」という以下の画面になります。

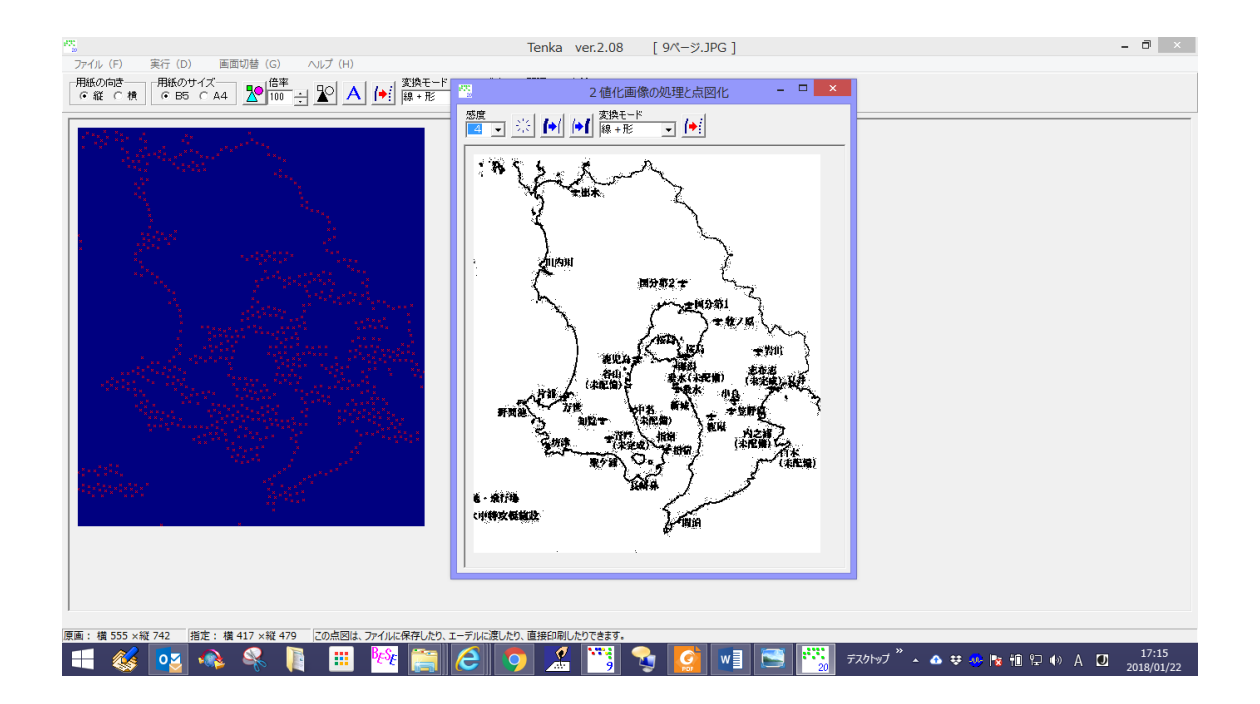

8. Tenka のメニュー「ファイル」 → 「エーデルのクリップボードに保存」を選択

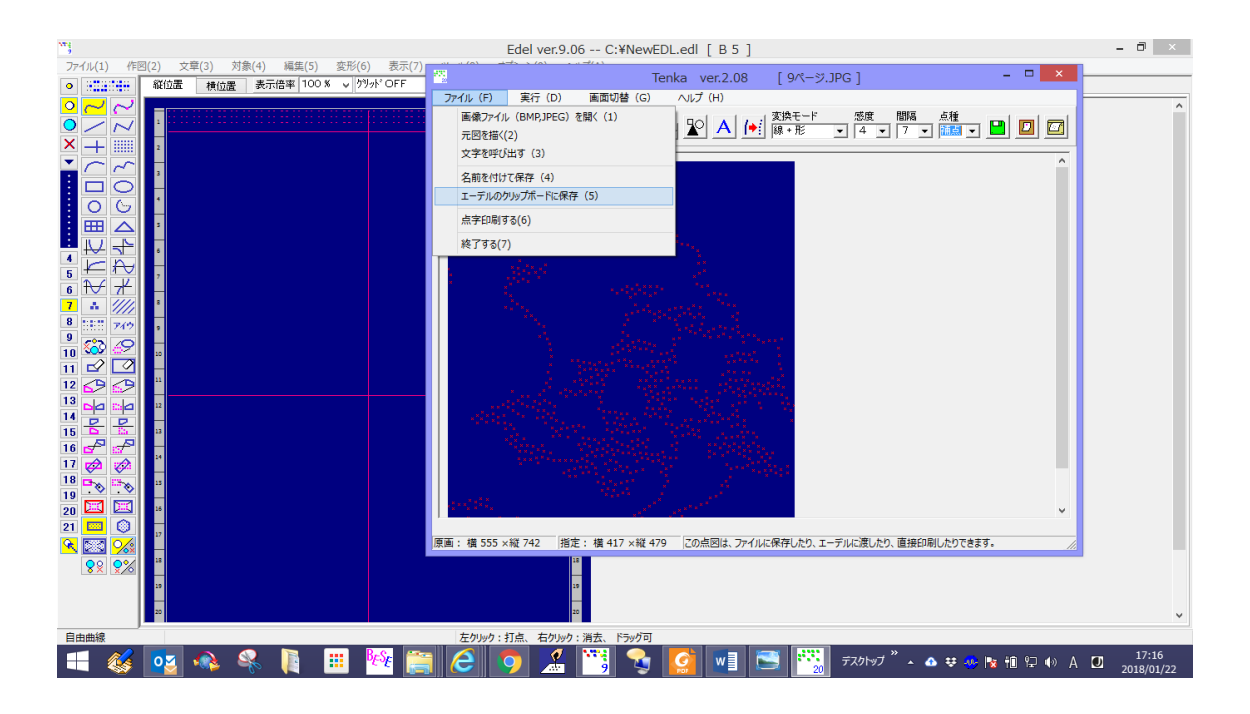

9. EdelPaper のメニュー「編集」→「クリップボードからの貼り付け」を選択

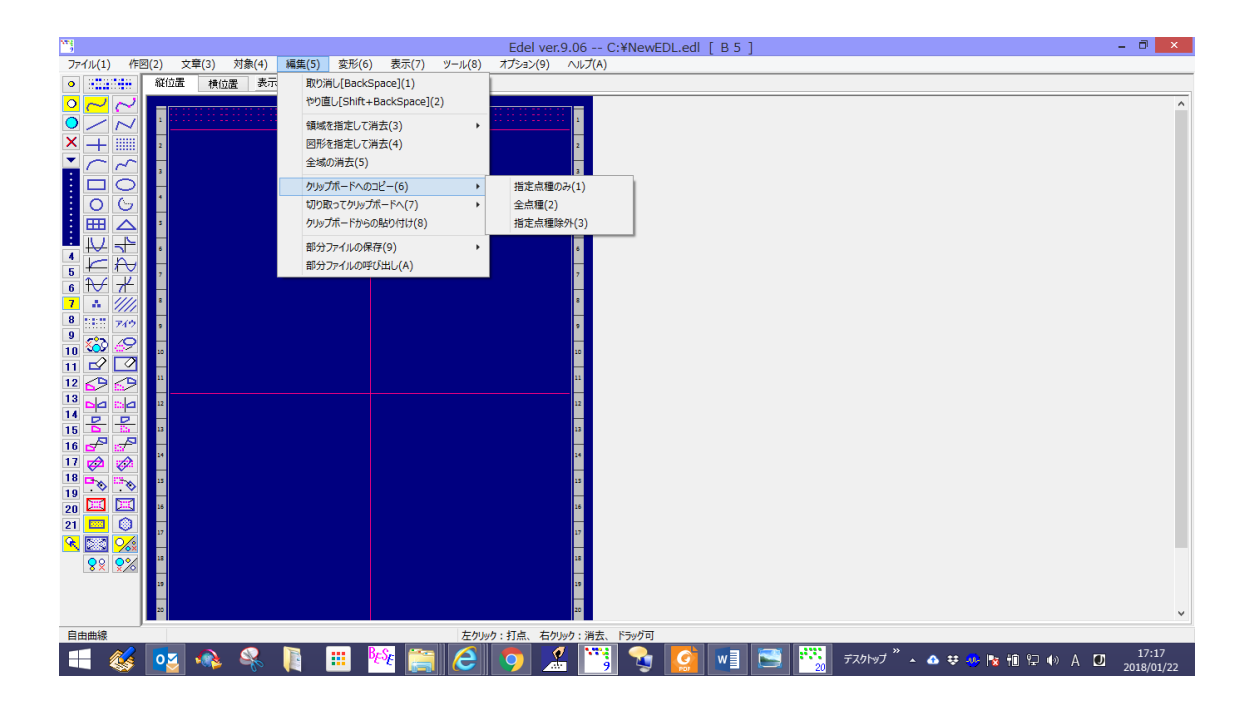

すると、緑路の画像が、EdelPaperの上に現れます。マウスを動かすと図も動きます。

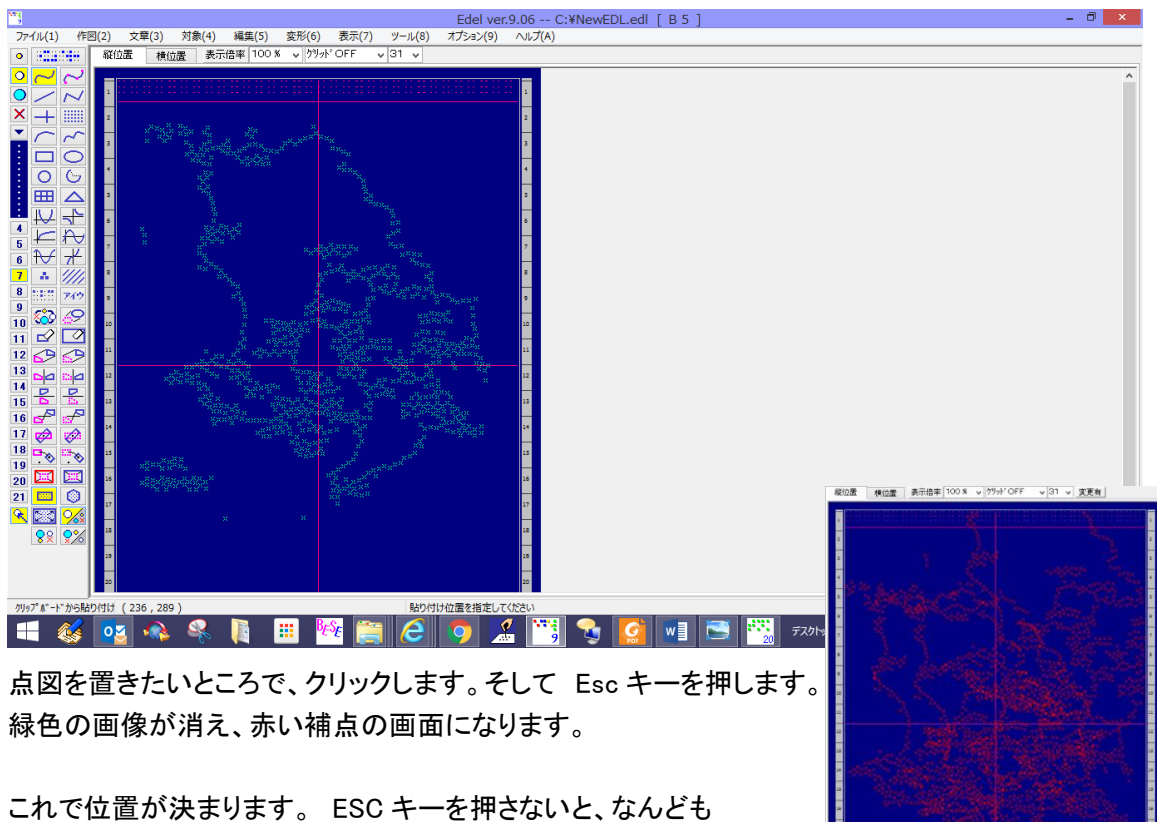

これで位置が決まります。 ESC キーを押さないと、なんとも 貼り付けられてしまうので、気を付けてください。 左図は、Esc キーを押さずに、3 回クリックしてしまった画面です。

10. ここからお絵かきです。適切なサイズに変更します。

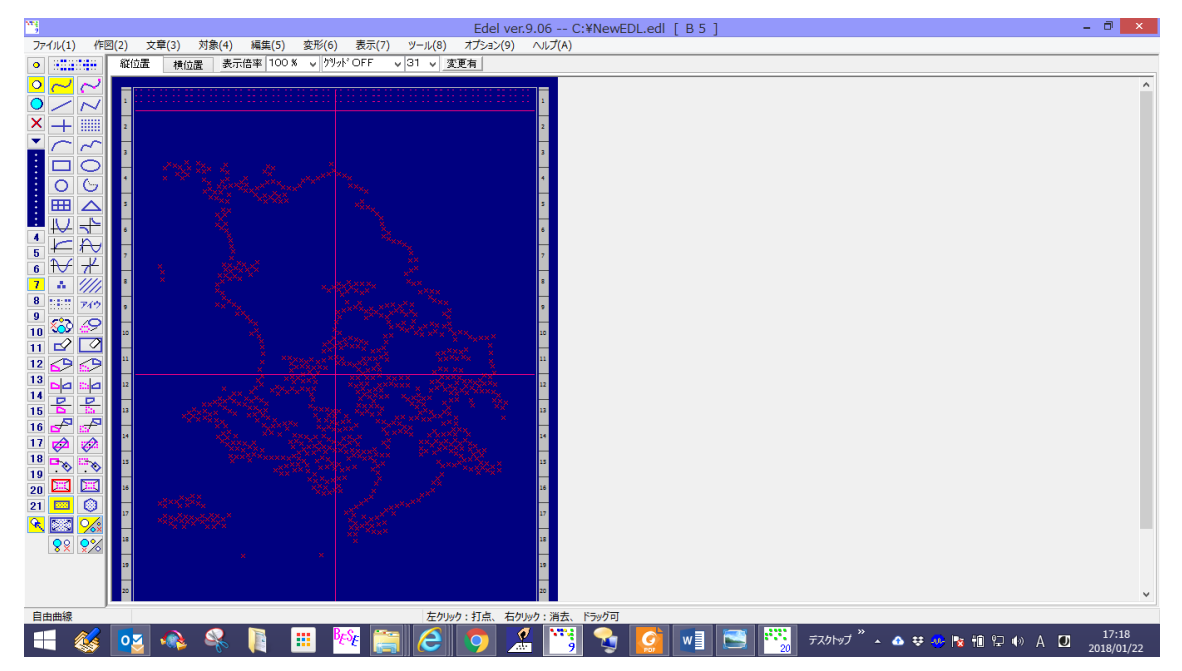

全体のサイズ変更は EdelPaper のメニュー 「変形」→「領域を指定して拡大・縮小」→ 「全点種」→「点種を変更しない」を選択します。

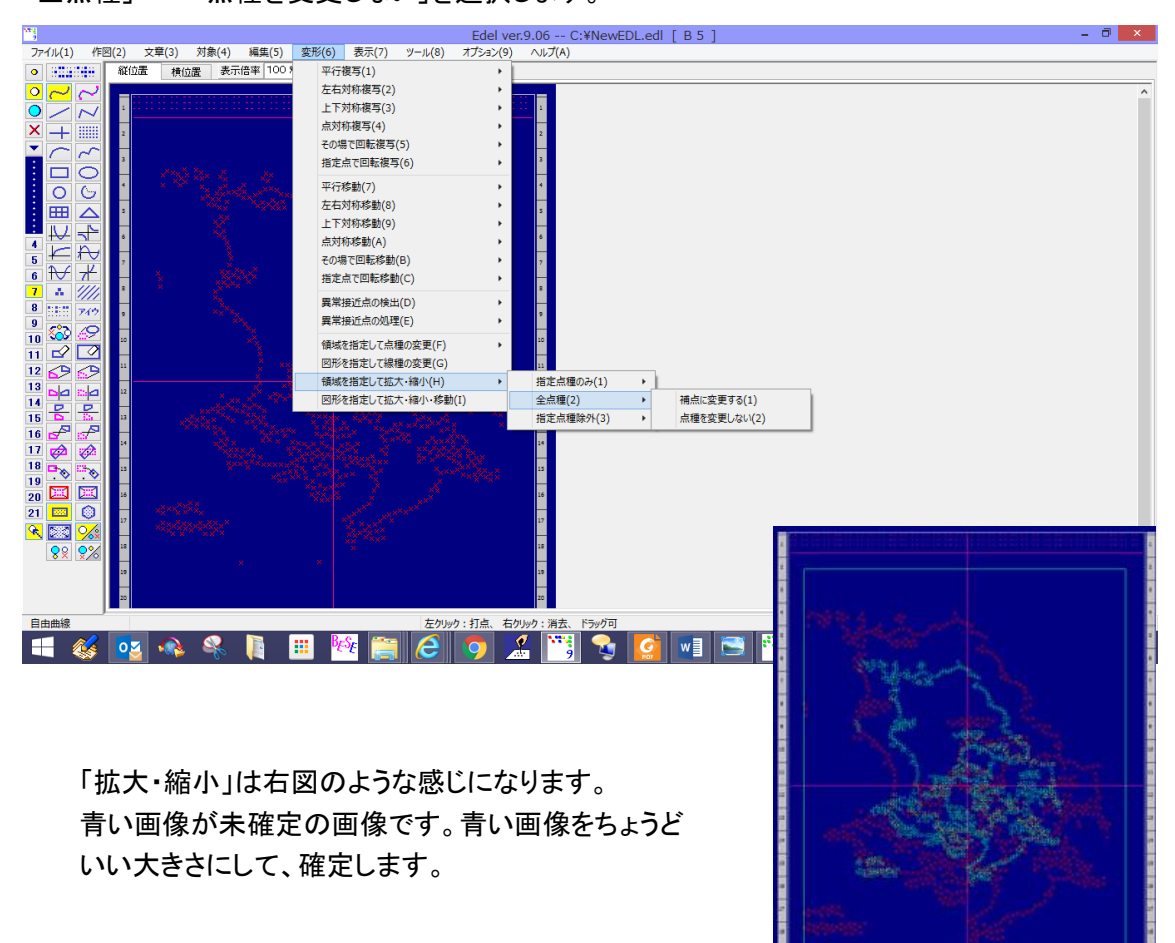

11. 補点に沿って絵を描きます。

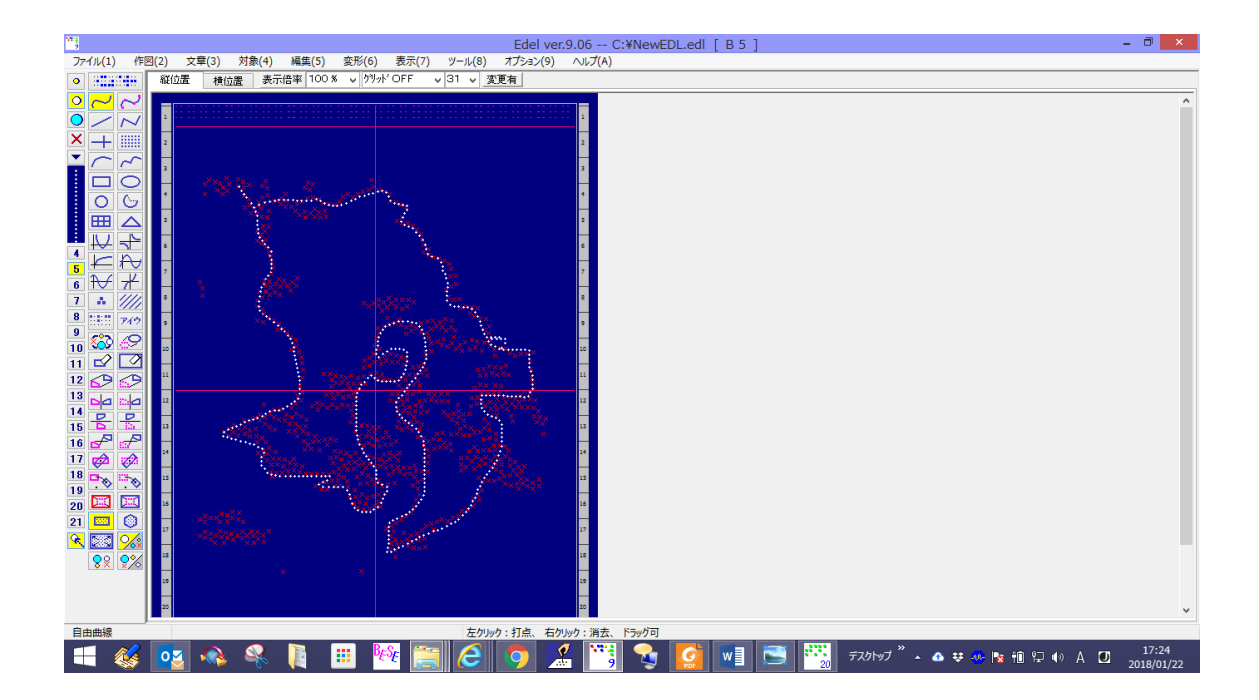

## 12. 最後に補点を消します。

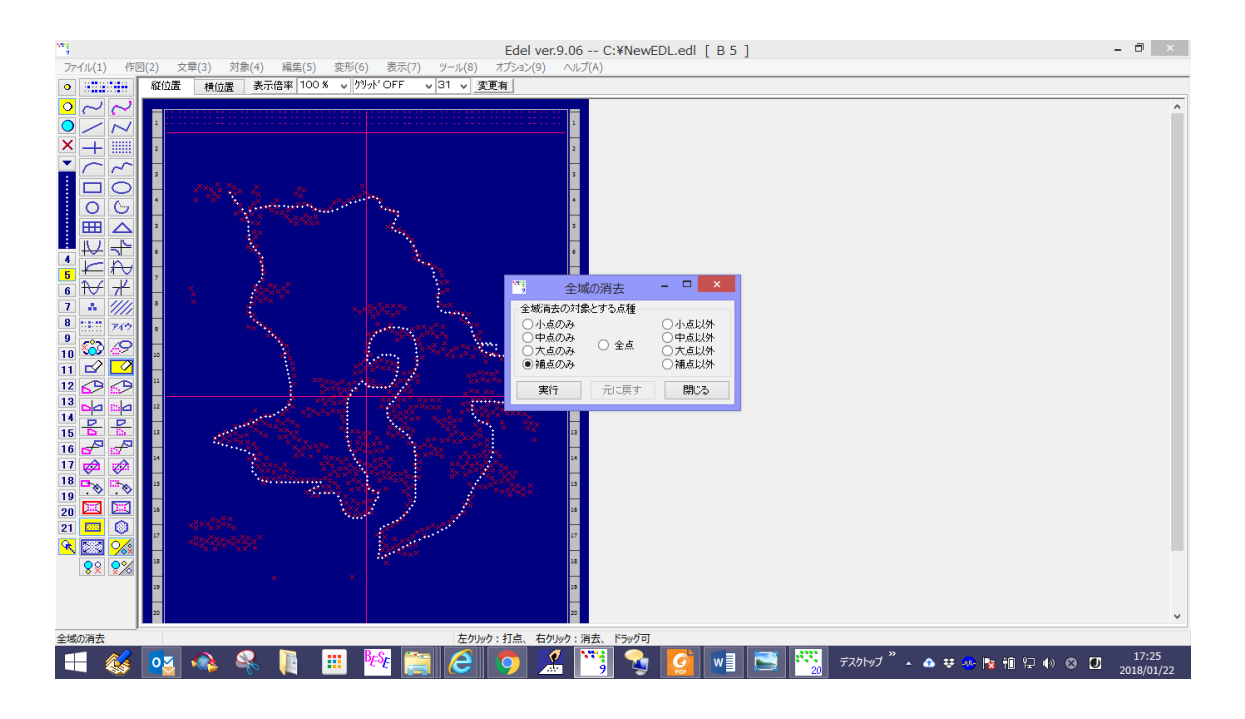

13. 完成です。

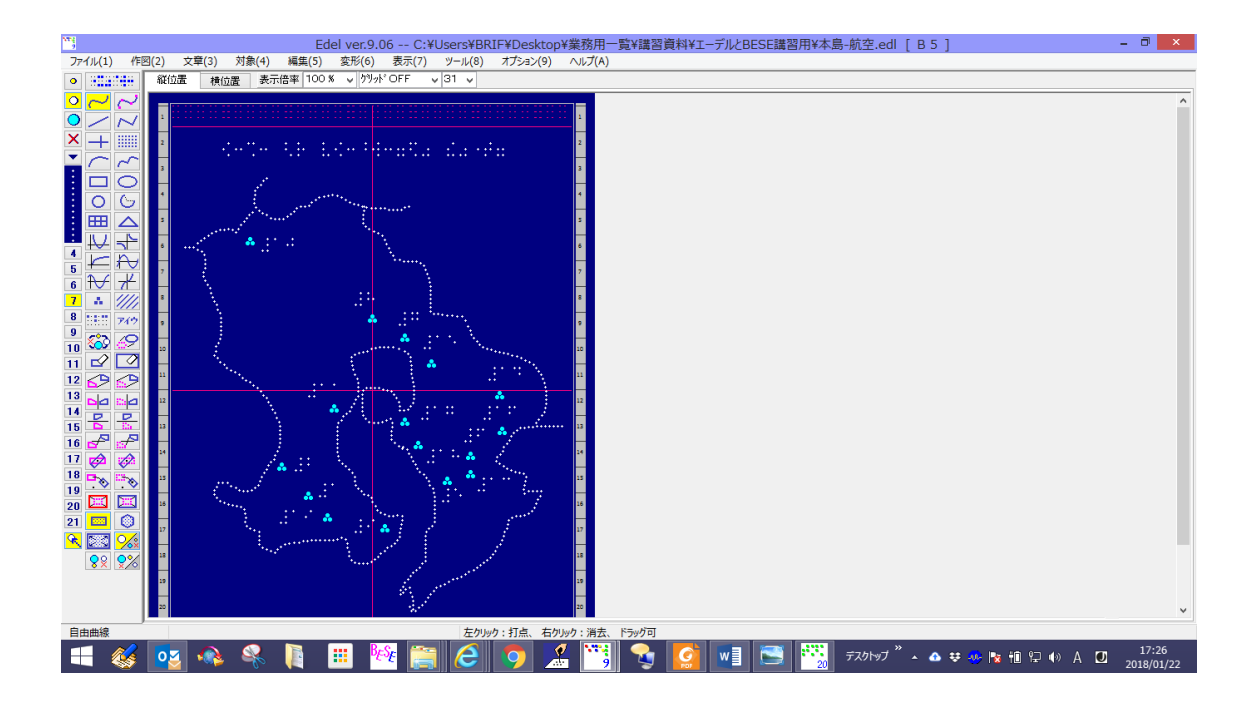

この鹿児島県の地図を「点字編集システム」で作成した本文の BES データに BES のグラフィック データとして結合します。

作業の続きは、「BESE の使い方 実践編」へ……。